# **Creating a List**

- 1. From your SharePoint site, select Site Actions -> More Options
- 2. On the next window, select Lists from the panel on the left. You can further modify the settings by selecting More Options on the right.

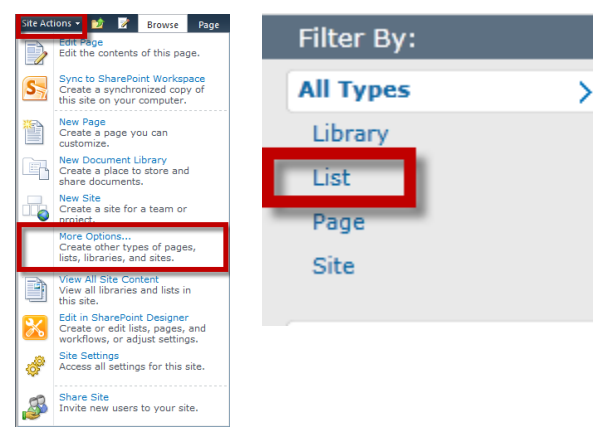

## Adding to a List

- 1. Navigate to your list through the Quick Launch panel on the left side.
- 2. Click the link to add new item.
- 3. Fill out the fields in the next screen as needed then click save.

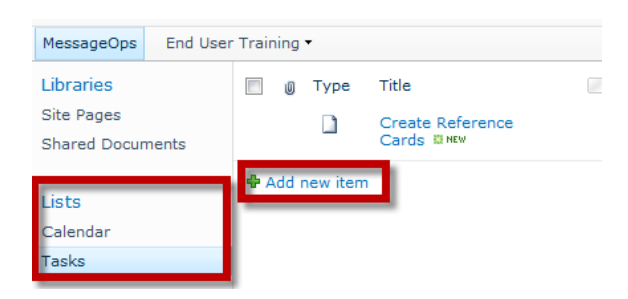

# **Editing a List Item**

- 1. Navigate to your list through the Quick Launch panel on the left side.
- 2. Select the list item by clicking the checkbox next to it.
- 3. Click edit from the ribbon and edit the item properties as needed.

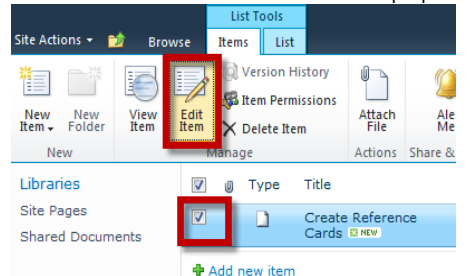

## **Export List to Excel**

- 1. From the Quick Launch, click the list you wish to export.
- Once you have selected the list, click the List Tab from the ribbon.
  a) Specify items by clicking the check box next to it.
- 3. Click Export to Excel; You will see a new window appear asking if you wish to Open, Save, or Cancel.
- Excel will display a security warning, click Enable.

|                    |          | List Tool | s                  |                 |                                  |
|--------------------|----------|-----------|--------------------|-----------------|----------------------------------|
| Site Actions 👻 対   | Browse   | Items L   | List               |                 |                                  |
|                    |          | 8         | 🗤 🗸 Current View:  | 📄 E-mail a Link | Sync to SharePoint Workspace     |
| Etandard Datashaat | New      |           | All Tasks 🔹        | 🕼 Alert Me 🗸    | Connect to Outlook               |
| View View          | Row      | View      | 🖄 👍 Current Page 🖡 | 🔊 RSS Feed      | Export to Excel                  |
| View Format        | Datashee | t         | Manage Views       | Share & Track   | Connect & Export                 |
| Libraries          | V        | 🖉 Туре    | e Title            | Assigned To     | Export to Excel                  |
| Site Pages         |          | D         | Create Reference   | Giaky Trinh     | Analyze items in this list using |
| Shared Documents   |          |           | Cards 🕮 MEW        |                 | MICrosoft Excel.                 |

# **Working with Lists**

#### www.messageops.com

MESSAGE **ØPS** 

#### **Connect List to Outlook**

- 1. From the Quick Launch, click the list you wish to be connected.
- 2. Once you have selected the list, click the List Tab from the ribbon.
- 3. Click Connect to Outlook; Click Allow for the security prompt that appears.
- 4. You will receive another prompt when Outlook opens, click yes.
- 5. Outlook will now connect to the specified list.

|                  |           | List To | ols  |                  |                 |                              |
|------------------|-----------|---------|------|------------------|-----------------|------------------------------|
| Site Actions 👻 할 | Browse    | Items   | List |                  |                 |                              |
|                  | 316       |         | Þ    | - Current View:  | 🚔 E-mail a Link | Sync to SharePoint Workspace |
|                  | 2         |         |      | All Tasks 🔹      | 🙀 Alert Me 🗸    | 🚺 Connect to Outlook         |
| View View        | Row g     | View    |      | 🗧 Current Page 🌗 | 🔊 RSS Feed      | X Export to Excel            |
| View Format      | Datasheet | t       | М    | anage Views      | Share & Track   | Connect & Export             |

## Adding Columns to a List

- 1. From the Quick Launch, click the list you wish to modify.
- 2. Once you have selected the list, click the List Tab from the ribbon.
- 3. From here, you will click Create Column.
- 4. On the new window, choose the appropriate settings and click ok.

|                  |                   |            | List To       | ools  |               |
|------------------|-------------------|------------|---------------|-------|---------------|
| Site Action      | s 🕶 🐋             | Browse     | Items         | List  |               |
|                  |                   | 314        |               |       | Modify View 🗸 |
|                  | E                 | 2          |               |       | Freate Column |
| Standard<br>View | Datasheet<br>View | New<br>Row | Creat<br>View | v Din | Navigate Up   |
| View Format      |                   | Datashee   | t             |       | Manage Vi     |

# **Changing Views for a List**

Rather than having to look at everything in a list, you can easily modify the view and refine items based on their columns.

- 1. Navigate to your list through the Quick Launch panel on the left.
- 2. Select the List Tab from the ribbon
- 3. Here, you will see your current view. From the drop-down, you can change the current view based on the item properties.
- 4. You can also change from the Standard View to a Datasheet View.

| Site Actions 👻 🐋 | Browse   | List Too<br>Items | ols<br>List |               |                 |       |              |
|------------------|----------|-------------------|-------------|---------------|-----------------|-------|--------------|
|                  |          | II 裕元             | <b>II</b>   | Modify View 🗸 | Current View:   |       | 🚖 E-mail a   |
|                  | 2        |                   |             | Create Column | All Tasks       | -     | 🕼 Alert M    |
| View View        | Row      | View              |             | Navigate Up   | Default         |       |              |
| View Format      | Datashee | t                 |             | Manage \      | All Tasks       |       |              |
| Libraries        |          | ] 🕘 Тур           | e           | Title         | Public          |       |              |
| Site Pages       |          |                   |             | Create Refer  | My Tasks        |       |              |
| Shared Documents |          |                   |             |               | Due Today       |       |              |
|                  | +        | Add new i         | tem         |               | Active Tasks    |       |              |
| Lists            |          |                   |             |               | By Assigned To  |       |              |
| Calendar         |          |                   |             |               | By My Groups    |       |              |
| Tasks            |          |                   |             |               | Other           |       |              |
|                  |          |                   |             |               | Configure Views | for T | his Location |

## **Modifying Views for a List**

3.

- 1. Navigate to your list through the Quick Launch panel on the left.
- 2. Select the List Tab from the ribbon
  - From the Ribbon, click Modify View.
- 4. On the new screen that appears, you can create a custom view by changing the View Name, as well as the columns to display, and their order.

|                  |            | List Tools                |
|------------------|------------|---------------------------|
| Site Actions 👻 过 | Browse I   | Items List                |
|                  |            | Modify View Current View: |
|                  | Σ          | Treate Column All Tasks   |
| View View        | New<br>Row | View Mavigate Up          |
| View Format      | Datasheet  | Manage Views              |